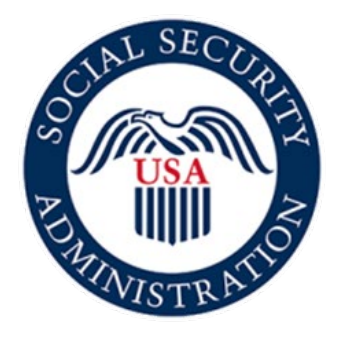

# Securing today and tomorrow

# **SSA820** Online Application

## Screen Package

August 9, 2021

#### **Application Landing Page:**

#### 🝘 Social Security

Complete the Work Activity Report - Self-Employment (Form SSA-820)

#### Instructions

This online service allows you to electronically complete, sign, and submit the Work Activity Report – Self-Employment (Form SSA-820). You may use this online service as an alternative to completing a paper version of this form. To complete the form online, you will need a valid email address.

## PRIOR TO USING THIS OPTION, YOU MAY HAVE RECEIVED A REQUEST TO COMPLETE A WORK ACTIVITY REPORT – SELF-EMPLOYMENT (FORM SSA-820) FROM SOCIAL SECURITY.

Before beginning the form, you will enter and confirm your email address in the online application.

You will receive an email from adobesign@adobesign.com containing a link and instructions on how to access the form. The link will expire after fifteen (15) calendar days. If the link expires, you will need to return to this page to request a new link.

IMPORTANT: We will not process the form until you complete the form, sign the form electronically, and select "Click to Sign" to submit the form. Upon submission, you will be able to download a copy of the signed form within the application. We recommend that you save a copy for your records. You will receive an email confirming your submission.

#### PLEASE NOTE:

- · This website is most compatible with the following browsers: Microsoft Edge and Google Chrome.
- The form must be electronically completed, signed, and submitted in a single session.
- The system will end your session after 60 minutes of <u>inactivity</u> and no information will be saved.
- An email reminder will be sent every three (3) days for fifteen (15) days or until the form has been submitted.
- · If you do not receive an email notification within a few minutes of your online submission, be sure to check your email's junk folder.

Sections 223(d) and 1633 of the Social Security Act, as amended, allow us to collect this information. Furnishing us this information is voluntary. However, failing to provide all or part of the information may prevent an accurate and timely decision on any claim filed.

We will use the information you provide to determine benefits eligibility. We may also share the information for the following purposes, called routine uses:

- To officers and employees of Federal, State or local agencies upon written request, in accordance with the Internal Revenue Code (IRC) (U.S.C. 6103(1)(7)), tax return information (e.g., information with respect to net earnings from self-employment, wages, payments of retirement income which have been disclosed to the Social Security Administration, and business and employment addresses) for purposes of, and to the extent necessary in, determining an individual's eligibility for, or the correct amount of, benefits under certain programs listed in the IRC; and
- · To employers, current or former, for correcting or reconstructing earnings records and for Social Security tax purposes.

In addition, we may share this information in accordance with the Privacy Act and other Federal laws. For example, where authorized, we may use and disclose this information in computer matching programs, in which our records are compared with other records to establish or verify a person's eligibility for Federal benefit programs and for repayment of incorrect or delinquent debts under these programs.

A list of additional routine uses is available in our Privacy Act System of Records Notice (SORN) 60-0059, entitled Earnings Recording and Self-Employment Income System, as published in the Federal Register (FR) on January 11, 2006, at 71 FR 1819, and 60-0089, Claims Folders System, as published in the FR on October 31, 2019, at 84 FR 58422. Additional information, and a full listing of all of our SORNs, is available on our website at www.ssa.gov/privacy.

\*I understand and agree to the above statement

## Email Landing Page:

| Social Security                                                                                                    |
|----------------------------------------------------------------------------------------------------|
| Vork Activity Report - Self Employment - 820                                                                                                    |
| We recommend that you verify the accuracy of your email address. If you do not receive an email notification within a few minutes of your online submission, be sure to check your email's junk folder. |
| Your Email                                                                                                    |
| Enter Your Email                                                                                                    |
| Confirm Your Email                                                                                                    |
| Confirm Your Email                                                                                                    |
| Document Name                                                                                                    |
| Work Activity Report - Self Employment                                                                                                    |
|                                                                                                    |
| Completion Deadline                                                                                                    |
| 08/24/2021                                                                                                    |
| Cubreit                                                                                                    |

#### Email Confirmation Page:

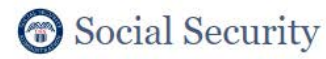

Work Activity Report - Self Employment

To complete the online form, open the email from adobesign@adobesign.com and click on the "Review and sign" button.

#### First Email:

| Mon 6/7/2021 2:58 PM                                                                                                    |                                                                          |
|----------------------------------------------------------------------------------------------------|--------------------------------------------------------------------------|
| Social Security Administration < adobesign@adobesign.com >                                                                                                    |                                                                          |
| IEXTERNALI Social Security Administration Has Sent You Work Activity Report - Self Employment to Sign                                                                                                    |                                                                          |
| To 🖿 Claiman: Email                                                                                                    |                                                                          |
| tention Policy Delete_7 Vear_Default (7 years) Expires 6/5/2028                                                                                                    |                                                                          |
| If there are problems with how this message is displayed, click here to view it in a web browser.                                                                                                    |                                                                          |
| Action Items                                                                                                    |                                                                          |
|                                                                                                    |                                                                          |
| Social Security                                                                                                    |                                                                          |
| Social Security                                                                                                    |                                                                          |
| Social Security Administration requests your signature                                                                                                    |                                                                          |
| Work Activity Report - Self Employment                                                                                                    |                                                                          |
| Form Expires On June 22, 2021                                                                                                    |                                                                          |
|                                                                                                    |                                                                          |
| Review and sign                                                                                                    |                                                                          |
| THIS LINK EXPIRES IN FIFTEEN (15) CALENDAR DAYS. If the link expires, please visit secure.ssa.gov/ssa820-online-for<br>link.                                                                                                    | <mark>m</mark> to get a new                                              |
| You have a document to review and sign. You can access the document using the link above.                                                                                                    |                                                                          |
| The form must be electronically completed, signed, and submitted in a single session. The system will end your session a of inactivity and no information will be saved.                                                                                                    | ifter 60 minutes                                                         |
| The "Review and sign" link is personalized for you and, for security purposes, we strongly recommend that you DO NOT or link with others. If you DO share this email or link with others, you accept the risk that others may misuse your person you have any questions about this email or feel that you received this in error, please contact Social Security at <b>1-800-77 800-325-0778</b> ) between 8 a.m. – 7 p.m., Monday through Friday. | share this email<br>Ial information. If<br><b>72-1213</b> (TTY <b>1-</b> |
| Suspect Social Security Fraud?                                                                                                    |                                                                          |
| If you suspect Social Security fraud, please visit <b>oig.ssa.gov</b> or call the Inspector General's Fraud Hotline at <b>1-800-269-0</b><br><b>501-2101</b> ).                                                                                                    | 271 (TTY 1-800-                                                          |
| SOCIAL SECURITY ADMINISTRATION                                                                                                    |                                                                          |
| Help us improve.                                                                                                    |                                                                          |
| 12. Poweter av<br>Adobe Sign                                                                                                    |                                                                          |
| By proceeding, you agree that this agreement may be signed using electronic or handwritten signatures.                                                                                                    |                                                                          |
| To ensure that you continue receiving our emails, please add adobesign@adobesign.com to your address book or safe list.                                                                                                    |                                                                          |
| © 2020 Adobe. All rights reserved.                                                                                                    |                                                                          |
|                                                                                                    |                                                                          |

#### SSA820 Cover Sheet:

| 📕 Adobe Sig | şn                                                                                                    |                  | • () |
|-------------|----------------------------------------------------------------------------------------------------|------------------|------|
| Options 🛩   | Work Activity Report - Self Em                                                                                                    | Next Required    | 12   |
|             | Page 1 of<br>OMB No. 0960-05/                                                                                                    | 17               |      |
|             | Social Security Administration<br>Retirement, Survivors, and Disability Insurance<br>Important Information                                                                                                    |                  |      |
|             | We believe you may have recent work activity and we need to know more about it. If you are applying for<br>disability benefits, the information you provide will help us decide if you can receive benefits. If you are<br>currently receiving disability benefits, the information you provide helps us decide if you can continue to rece<br>benefits.                                                                                                    | eive             |      |
|             | What You Need To Do                                                                                                    |                  |      |
|             | Please complete, electronically sign, and submit the form within 15 calendar days. It is important to fill out form carefully and completely. If you do not submit this form, we will make our determination based on the evidence we have in our records.                                                                                                    | the              |      |
|             | Some Information To Help You Complete This Form                                                                                                    |                  |      |
|             | Our records may show self-employment income we have for you. To see your yearly earnings in our records<br>please sign in to your my Social Security account or create one here. Our records may not show your work<br>this year or last year. You may have additional information in your tax returns or business records. You show<br>add any additional work information as you complete the form.                                                                                                    | s,<br>for<br>Jld |      |
|             | For More Information                                                                                                    |                  |      |
|             | Please read the pamphlet: Working While Disabled: How We Can Help. It will tell you more about why we need to know about your work and will explain our rules about working. This pamphlet is available at <a href="https://www.ssa.gov/pubs/EN-05-10095.pdf">https://www.ssa.gov/pubs/EN-05-10095.pdf</a> .                                                                                                    |                  |      |
|             | Suspect Social Security Fraud?                                                                                                    |                  |      |
|             | If you suspect Social Security fraud, please visit <i>https://oig.ssa.gov</i> or call the Inspector General's Fraud hotline at <b>1-800-269-0271</b> (TTY <b>1-866-501-2101</b> ).                                                                                                    |                  |      |
|             | If You Have Questions                                                                                                    |                  |      |
|             | If you have any questions, or need help completing the form:                                                                                                    |                  |      |
| 22          | <ul> <li>Visit our website at <u>www.ssa.gov</u> to find general information about Social Security.</li> <li>Call us toll-free at 1-800-772-1213 or find your local office using our <u>Social Security Office Locator</u>.</li> <li>If you are deaf or hard of hearing, our toll-free TTY number is 1-800-325-0778.</li> <li>If you are outside the United States or its territories: <ul> <li>If you are in Canada, visit <u>https://www.ssa.gov/foreign/canada.htm</u> to find the office that servi your area.</li> <li>Contact the nearest Federal Benefits Unit (FBU). Visit <u>https://www.ssa.gov/foreign/foreign.htm</u> for a list of FBUs.</li> <li>Write to the Social Security Administration at: P.O. Box 17769</li> <li>Baltimore, Maryland 21235-7769</li> <li>USA</li> </ul> </li> </ul> | ces<br>11        |      |
| lart        | Please have this form with you if you contact us. If you write, please include a copy of this form. It will help u<br>answer your questions.                                                                                                    | IS               |      |
|             | $\uparrow  \downarrow  \underline{1}  17  \Theta  \oplus  \underline{1}$                                                                                                    |                  | ×    |

| ons 🗸 | Work Activity                                                                                           | Report - Self Em                                                                                                    |                                                                                                    |                                                                |                                     |                                | Next Required |  |  |
|-------|----------------------------------------------------------------------------------------------------|----------------------------------------------------------------------------------------------------|----------------------------------------------------------------------------------------------------|----------------------------------------------------------------|-------------------------------------|--------------------------------|---------------|--|--|
|       | Form SSA-820-BK (XX-2<br>Discontinue Prior Editions<br>Social Security Administra                       | 021) UF                                                                                                    |                                                                                                    |                                                                | OMB                                 | Page 2 of 7<br>No. 0960-0598   | /a            |  |  |
|       |                                                                                                    | Work Activity Repo                                                                                                    | rt - Self-Emplo                                                                                       | yment                                                          |                                     |                                |               |  |  |
| Start | Name of Claimant or Ben                                                                                 | eficiary                                                                                                    | SSN#                                                                                                  |                                                                | 0                                   | Blind<br>Not Blind             | -             |  |  |
|       | Please use this form to de<br>(Insert alleged onset da                                                  | Please use this form to describe your work activity since<br>(Insert alleged onset date, date of entitlement, or last determination date, as appropriate)    |                                                                                                    |                                                                |                                     |                                |               |  |  |
|       | Information                                                                                             | - To Be Completed By Per                                                                                                    | son Applying For (                                                                                    | Or Receivi                                                     | ng Bene                             | fits                           | -             |  |  |
|       | Please answer each of t<br>decide if you should get                                                     | he questions on this form with a<br>or keep getting disability benefi                                                                                        | i many details as you<br>s.                                                                           | can. This inf                                                  | formation                           | will help us                   |               |  |  |
|       | H you need more room t     H you had any self-     NO. If you did     reported for yi     YES, Go to Qi | or your answers, go to the Rema<br>employment income since the DA1<br>not work but income was reported<br>ou, please refer to page 1 in the se<br>uestion 3. | rks section at the end<br>E shown above in the<br>for you, go to Question<br>stion entitled Income Ro | of the form.<br>Identification<br>2. For a list<br>eported for | on section<br>at of the inc<br>You. | ? (check one)<br>come that was |               |  |  |
|       | 2. If you did not work, b<br>If the income reporte<br>finished go to the Sig                            | ut income was reported for you,<br>d for you is an error, please expl<br>jnature section to complete the f                                                   | please provide additic<br>ain in the Remarks se<br>orm.                                               | onal informa<br>ction of the                                   | tion abou<br>form. Wh               | t the income.<br>en you are    |               |  |  |
|       | Self-Employment<br>Description                                                                          | Name and Address of Payer                                                                                                    | Payment or estima                                                                                     | te of value                                                    | (MM/YYY                             | Worked<br>Y-MM/YYYY)           | -             |  |  |
|       | after business<br>stopped                                                                               | 123 Any Street<br>Your Town, MD 54321                                                                                                    | \$100 per day, week<br>year                                                                           | k, month, or                                                   | 01/200                              | 0 - 02/2000                    |               |  |  |
|       |                                                                                                    |                                                                                                    | \$ USD per                                                                                            |                                                                |                                     | 2                              |               |  |  |
|       | 2. Plane to 1                                                                                           |                                                                                                    | a Martine and                                                                                         |                                                                |                                     |                                | -             |  |  |
|       | Type of Self-Employment                                                                                 | or Name of Business Ar                                                                                                    | ea Code and Telephone                                                                                 | Number An                                                      | ea Code an                          | nd Fax Number                  | 5             |  |  |
|       | Mailing address<br>*                                                                                    |                                                                                                    | City<br>★                                                                                             |                                                                | State<br>*                          | ZIP<br>*                       |               |  |  |
|       | What is the primary produ                                                                               | DVVVV) Date Work Ended (4 and                                                                                                    | -0.484000000                                                                                          | Chill A                                                        | uerane Nr                           | mber of Hours                  |               |  |  |
|       |                                                                                                    |                                                                                                    | N N N N N N N N N N N N N N N N N N N                                                                 | Norking V                                                      | Vorked per                          | Month                          | _             |  |  |
|       | Sole Owner<br>Corporation                                                                               | Ement? (Check one)<br>Limited Liability Company (LLC)<br>Partnership                                                                                         | * Independent<br>* Other (Please                                                                      | Contractor<br>e explain)                                       |                                     |                                |               |  |  |
|       | Farm Landlord                                                                                           | Farm Tenant                                                                                                    |                                                                                                    |                                                                |                                     |                                |               |  |  |

Red asterisks notate a required field. Note that some required fields are conditional, based upon how the prior question was answered. Please see page 16 for an example.

| montrice                                                                        | any report                                                                  | . Jea Lini.                                          |             |                                     |                  |              |                      |
|---------------------------------------------------------------------------------|-----------------------------------------------------------------------------|------------------------------------------------------|-------------|-------------------------------------|------------------|--------------|----------------------|
| Form SSA-820-E                                                                  | 3K (XX-2021) UF                                                             |                                                      |             |                                     |                  | Pa           | age 3 of 7           |
| 4. In the space b                                                               | elow, show each m                                                           | onth you worked in                                   | n vour bu   | siness, the net e                   | SSN#: *          | worked 45 hr | ours                 |
| or more.                                                                        |                                                                             | 1                                                    |             | Data Martand                        |                  | 1 101-1-1    |                      |
| MM/YYYY                                                                         | Net Earnings                                                                | hours per mo                                         | nth?        | MM/YYYY                             | Net Earnings     | hours per    | r month?             |
|                                                                                 | USD                                                                         | Yes                                                  | No          |                                     | USD              | Yes          | No                   |
|                                                                                 | USD                                                                         | Yes                                                  | No          |                                     | USD              | Yes          | No                   |
|                                                                                 | USD                                                                         | Tes Ves                                              | No          |                                     | USD              | Ves          | NO                   |
|                                                                                 | USD                                                                         | Yes                                                  | No          |                                     | USD              | Ves          | No                   |
|                                                                                 | USD                                                                         | Yes                                                  | No          |                                     | USD              | Yes          | No                   |
|                                                                                 | USD                                                                         | Yes                                                  | No          |                                     | USD              | Yes          | No                   |
|                                                                                 | USD                                                                         | Yes                                                  | No          |                                     | USD              | Yes          | No                   |
|                                                                                 | USD                                                                         | Yes                                                  | No          |                                     | USD              | Yes          | No                   |
|                                                                                 | USD                                                                         | Yes                                                  | No          |                                     | USD              | Yes          | No                   |
|                                                                                 | USD                                                                         | Yes                                                  | No          |                                     | USD              | Yes          | No                   |
| <u>.</u>                                                                        | USD                                                                         | Yes                                                  | No          |                                     | USD              | Yes          | No                   |
|                                                                                 | If you nee                                                                  | ed more room for y                                   | your answ   | vers, go to the R                   | lemarks section. |              |                      |
|                                                                                 | \$ USD                                                                      | \$ USD                                               | -           |                                     | \$ USD           | \$ USD       |                      |
|                                                                                 | \$ USD                                                                      | \$ USD                                               |             |                                     | \$ USD           | \$ USD       |                      |
| <ul> <li>NO. Go t</li> <li>YES. Co</li> <li>How many l<br/>on manage</li> </ul> | to Question 7.<br>mplete the question<br>hours per month (o<br>ment duties? | is below.<br>n average) does o<br>n average) do or d | r did the r | other person(s) :<br>eend on manage | spend            | Hours pe     | er month<br>er month |
| <ul> <li>How many l<br/>duties?</li> </ul>                                      | nours per month (o                                                          |                                                      |             |                                     |                  | Hours pe     |                      |

| Addre Sign |                                                                                                    |                                                        |                                                 |                         |               |
|------------|----------------------------------------------------------------------------------------------------|--------------------------------------------------------|-------------------------------------------------|-------------------------|---------------|
| ions 🗸     | Work Activity Repo                                                                                    | rt - Self Em                                           |                                                 |                         | Next Required |
| Star       |                                                                                                    |                                                        |                                                 |                         | _             |
|            | Form \$\$A-820-BK (XX-2021) UF                                                                        |                                                        | SSN#:*                                          | Page 4 of 7             |               |
|            | 7. Since the DATE shown in the Ident<br>physical and/or mental condition(s)?<br>NO. Go to Question 8. | ification section did you<br>nges below (Check all tha | make any changes in your wo<br>it apply below). | rk activity due to your |               |
|            | Type of change                                                                                        | Date (MM/DD/YYYY)                                      | Please E                                        | xplain                  |               |
|            | Stopped Working                                                                                       |                                                        |                                                 |                         |               |
|            | Reduced my work hours                                                                                 |                                                        | My hours reduced from<br>to per                 | per<br>because          |               |
|            | Changed to lighter or easier work                                                                     |                                                        |                                                 |                         |               |
|            | Other changes                                                                                         |                                                        |                                                 |                         |               |
|            |                                                                                                    |                                                        |                                                 |                         |               |
|            |                                                                                                    |                                                        |                                                 |                         |               |
|            |                                                                                                    |                                                        |                                                 |                         |               |
|            |                                                                                                    |                                                        |                                                 |                         |               |
|            | Form \$\$A-820-BK (XX-2021) UF                                                                        |                                                        |                                                 | Page 5 of 7             |               |
|            |                                                                                                    |                                                        |                                                 |                         |               |

|   | Work Activity Report - Se                                                                                                    | lf Em                                                                                                    |                                                                                                    | Next Requi |
|---|----------------------------------------------------------------------------------------------------|----------------------------------------------------------------------------------------------------|----------------------------------------------------------------------------------------------------|------------|
| 2 |                                                                                                    |                                                                                                    |                                                                                                    |            |
| 4 | Form \$\$A-820-BK (XX-2021) UF                                                                                                    |                                                                                                    | Page 5 of 7                                                                                                    | -          |
|   | <ul> <li>Do or did you spend any of your own mo condition(s) that you needed in order to party? (For example: medicines or co-pa equipment, service animal, attendant car We may ask you for proof of payment.</li> <li>NO. Go to the next section.</li> <li>YES. Tell us what you paid below. Do r or will be paid by an insurance compaid by an insurance compaid by an insurance compaid by an insurance compaid by an insurance compaid by an insurance compaid by an insurance compaid by an insurance compaint.</li> </ul> | ney for items or services related to your<br>work and for which you did not get reimt<br>ys, medical devices or procedures, Braille<br>e, modifications to a car used for work, o<br>not show any expenses that have been<br>ny, other organization, or other person. | r physical and/or mental<br>bursed by any other individual or<br>le equipment, special telephone or<br>or other special transportation.) |            |
|   | Describe Item or Service                                                                                                    | Cost                                                                                                    | Date Paid<br>(MM/YYYY-MM/YYYY)                                                                                                    | 1          |
|   | Example: Money spent for medicines                                                                                                    | \$100 per day, week, month, or year                                                                                                    | 01/2009 - 02/2009                                                                                                    |            |
|   |                                                                                                    | \$ USD per                                                                                                    | -                                                                                                    |            |
|   |                                                                                                    | \$ USD per                                                                                                    |                                                                                                    |            |
|   |                                                                                                    | \$ USD per                                                                                                    |                                                                                                    |            |
|   |                                                                                                    | \$ USD per                                                                                                    |                                                                                                    |            |
|   | Use this section to add any information y<br>number of the question you are answerin                                                                                                    | rou did not have space for in other par<br>ig.                                                                                                    | rts of the form. Please show the                                                                                                    | 1          |
|   |                                                                                                    |                                                                                                    |                                                                                                    |            |

| ions 🛩 | Work Activity Report - Self Employ                                                                                                    |                                                                                                    |                                                                                                    |                                                                                                    | Next Required |
|--------|----------------------------------------------------------------------------------------------------|----------------------------------------------------------------------------------------------------|----------------------------------------------------------------------------------------------------|----------------------------------------------------------------------------------------------------|---------------|
| t s    | Form SSA-820-BK (XX-2021) UF                                                                                                    |                                                                                                    | F                                                                                                    | age 6 of 7                                                                                                    |               |
| art    | Remarks<br>Use this section to add any information you did not have space f<br>number of the question you are answering.                                                                                                    | SSN#: *                                                                                                    | he form. Please s                                                                                                    | how the                                                                                                    |               |
|        |                                                                                                    |                                                                                                    |                                                                                                    |                                                                                                    |               |
|        | Signature<br>I authorize any employer, agency, or other organization to disclose to<br>agency that may determine or review my entitlement to disability bene<br>mental condition(s) or my work.<br>I declare under penalty of perjury that I have examined all the infi                                                                                                    | the Social Security Ar<br>fits, any information a<br>ormation on this form                                                                                                    | dministration or the<br>bout my physical<br>m, and on any                                                                                                    | e State<br>and/or                                                                                                    |               |
|        | Signature<br>I authorize any employer, agency, or other organization to disclose to<br>agency that may determine or review my entitlement to disability bene<br>mental condition(s) or my work.<br>I declare under penalty of perjury that I have examined all the infi<br>accompanying statements or forms, and it is true and correct to<br>anyone who knowingly gives a false or misleading statement abo<br>someone else to do so, commits a crime and may be sent to pris                                                                                                    | the Social Security Ar<br>fits, any information a<br>ormation on this forr<br>the best of my know<br>out a material fact in<br>on, or may face othe                                                                                                    | dministration or the<br>ibout my physical i<br>m, and on any<br>ledge. I understa<br>this information,<br>or penalties, or bo                                                                                      | e State<br>and/or<br>nd that<br>or causes<br>th.                                                                      |               |
|        | Signature of Claimant, Beneficiary or Representative<br>Click here to sign                                                                                                    | the Social Security Ar<br>fits, any information a<br>ormation on this form<br>the best of my know<br>out a material fact in<br>on, or may face othe<br>e Area                                                                                                    | dministration or the<br>ibout my physical i<br>m, and on any<br>ledge. I understa<br>this information,<br>r penalties, or bo<br>Code and Teleoho                                                                   | e State<br>and/or<br>or causes<br>ith.<br>one Number                                                                  |               |
|        | Signature of Claimant. Beneficiary or Representative<br>Click here to sign<br>Mailing address<br>Mailing address                                                                                                    | the Social Security Ad<br>fits, any information a<br>ormation on this form<br>the best of my know<br>out a material fact in<br>on, or may face othe<br>e Area<br>City                                                                                                    | dministration or the<br>about my physical a<br>m, and on any<br>ledge. I understa<br>this information,<br>r penalties, or bo<br>Code and Teleoho<br>State                                                          | e State<br>and/or<br>or causes<br>th.<br>one Number                                                                   |               |
|        | I authorize any employer, agency, or other organization to disclose to agency that may determine or review my entitlement to disability benermental condition(s) or my work.         I declare under penalty of perjury that I have examined all the inflaccompanying statements or forms, and it is true and correct to anyone who knowingly gives a false or misleading statement abor someone else to do so, commits a crime and may be sent to prissionature of Claimant, Beneficiarv or Representative         Signature of Claimant, Beneficiarv or Representative       Date         Mailing address       Mailing address         If this statement is signed with a mark (e.g. X), two witnesses to the sinust sign below, giving their full addresses and telephone numbers.         1. Signature of Witness       Date                                                                                                    | the Social Security Ar<br>fits, any information a<br>ormation on this forr<br>the best of my know<br>out a material fact in<br>on, or may face othe<br>e Area<br>City<br>*<br>igning who know the p<br>e Area                                                                                                    | dministration or the<br>ibout my physical a<br>m, and on any<br>ledge. I understa<br>this information,<br>er penalties, or bo<br>Code and Telepho<br>State<br>*<br>serson making the<br>Code and Telepho           | e State<br>and/or<br>or causes<br>th.<br>one Number                                                                   |               |
|        | Signature         I authorize any employer, agency, or other organization to disclose to agency that may determine or review my entitlement to disability benemental condition(s) or my work.         I declare under penalty of perjury that I have examined all the inflaccompanying statements or forms, and it is true and correct to anyone who knowingly gives a false or misleading statement abore sent to prise someone else to do so, commits a crime and may be sent to prise someone else to do so, commits a crime and may be sent to prise someone else to do soneone else to do soneone else to d | the Social Security Ad<br>fits, any information a<br>ormation on this form<br>the best of my know<br>out a material fact in<br>on, or may face othe<br>e Area<br>City<br>*<br>igning who know the p<br>e Area<br>City                                                                                                    | dministration or the<br>bout my physical a<br>m, and on any<br>ledge. I understa<br>this information,<br>r penalties, or bo<br>Code and Telepho<br>State<br>Code and Telepho<br>State                              | e State<br>and/or<br>or causes<br>th.<br>one Number<br>zip<br>statement<br>one Number                                 |               |
|        | Signature         I authorize any employer, agency, or other organization to disclose to agency that may determine or review my entitlement to disability been mental condition(s) or my work.         I declare under penalty of perjury that I have examined all the infl accompanying statements or forms, and it is true and correct to anyone who knowingly gives a false or misleading statement ab someone else to do so, commits a crime and may be sent to prise to do so, commits a crime and may be sent to prise to do so, commits a crime and may be sent to prise to determine of Claimant, Beneficiary or Representative         Click here to sign       Self       Mailing address         If this statement is signed with a mark (e.g. X), two witnesses to the simust sign below, giving their full addresses and telephone numbers.       Date         Mailing address       Date         Mailing address       Date                                                                                                    | the Social Security Arefits, any information a ormation on this form the best of my know out a material fact in on, or may face other a second second | dministration or the<br>bout my physical i<br>n, and on any<br>ledge. I understa<br>this information,<br>r penalties, or bo<br>Code and Telepho<br>State<br>Code and Telepho<br>State<br>Code and Telepho          | e State<br>and/or<br>nd that<br>or causes<br>th.<br>one Number<br><u>ZIP</u><br>statement<br>sne Number<br><u>ZIP</u> |               |
|        | Signature         Jauthorize any employer, agency, or other organization to disclose to agency that may determine or review my entitlement to disability bergemental condition(s) or my work.         I declare under penalty of perjury that I have examined all the infl accompanying statements or forms, and it is true and correct to anyone who knowingly gives a false or misleading statement ab someone else to do so, commis a orime and may be sent to prise science of Claimant, Beneficiary or Representative         Signature of Claimant, Beneficiary or Representative         Click here to sign         Maino address         *         If this statement is signed with a mark (e.g. X), two witnesses to the simust sign below, giving their full addresses and telephone numbers.         1. Signature of Witness       Date         Mailing address       Date         Mailing address       Date         Mailing address       Date                                                                                                    | the Social Security Are<br>efits, any information a<br>ormation on this for<br>the best of my know<br>out a material fact in<br>on, or may face othe<br>e Area<br>City<br>e Area<br>City<br>e Area<br>City                                                                                                    | dministration or the<br>bout my physical i<br>n, and on any<br>ledge. I understa<br>this information,<br>r penalties, or bo<br>Code and Telepho<br>State<br>Code and Telepho<br>State<br>Code and Telepho<br>State | e State<br>and/or<br>nd that<br>or causes<br>th.<br>one Number<br>statement<br>one Number<br>ZIP<br>zip               |               |

| Options 🗸 | Work Activity Report - Self Em                                                                                                    | Next Required | 12 |
|-----------|----------------------------------------------------------------------------------------------------|---------------|----|
| Nex       | Form SSA-820-BK (XX-2021) UF Page 7 of 7                                                                                                    |               |    |
|           | Privacy Act Statement<br>Collection and Use of Personal Information                                                                                                    | -             |    |
|           | Sections 223(d) and 1633 of the Social Security Act, as amended, allow us to collect this<br>information. Furnishing us this information is voluntary. However, failing to provide all or part of the<br>information may prevent an accurate and timely decision on any claim filed.                                                                                                    |               |    |
|           | We will use the information you provide to determine benefits eligibility. We may also share the<br>information for the following purposes, called routine uses:                                                                                                    |               |    |
|           | <ul> <li>To officers and employees of Federal, State or local agencies upon written request, in accordance with the Internal Revenue Code (IRC) (U.S.C. 6103(I)(7)), tax return information (e.g., information with respect to net earnings from self-employment, wages, payments of retirement income which have been disclosed to the Social Security Administration, and business and employment addresses) for purposes of, and to the extent necessary in, determining an individual's eligibility for, or the correct amount of, benefits under certain programs listed in the IRC; and</li> <li>To employers, current or former, for correcting or reconstructing earnings records and for Social Security tax purposes.</li> </ul> |               |    |
|           | In addition, we may share this information in accordance with the Privacy Act and other Federal laws<br>For example, where authorized, we may use and disclose this information in computer matching<br>programs, in which our records are compared with other records to establish or verify a person's<br>eligibility for Federal benefit programs and for repayment of incorrect or delinquent debts under these<br>programs.                                                                                                    |               |    |
|           | A list of additional routine uses is available in our Privacy Act System of Records Notice<br>(SORN) 60-0059, entitled Earnings Recording and Self-Employment Income System, as published in<br>the Federal Register (FR) on January 11, 2006, at 71 FR 1819, and 60-0089, Claims Folders System<br>as published in the FR on October 31, 2019, at 84 FR 58422. Additional information, and a full listing<br>of all of our SORNs, is available on our website at<br>www.ssa.gov/privacy.                                                                                                    | 1,<br>1,<br>1 |    |
|           | Paperwork Reduction Act Statement - This information collection meets the requirements of 44 U.S.C. § 3507, as amended by section 2 of the <u>Paperwork Reduction Act of 1995</u> . You do not need to answer these questions unless we display a valid Office of Management and Budget (OMB) control number. We estimate that it will take about 30 minutes to read the instructions, gather the facts, and answer the questions. Send only comments regarding this burden estimate or any other aspect of this collection, including suggestions for reducing this burden to: SSA, 6401 Security Blvd, Baltimore, MD 21235-6401.                                                                                                    |               |    |
|           |                                                                                                    |               |    |
|           |                                                                                                    |               |    |

#### **Attachment Fields:**

| Lores SEA 0                                                                                                    |                                                                                                    |                                                                                                    |                                                                                                    |                                                                                                    |                                                                                                    | 12                                                                   |                                 |
|----------------------------------------------------------------------------------------------------|----------------------------------------------------------------------------------------------------|----------------------------------------------------------------------------------------------------|----------------------------------------------------------------------------------------------------|----------------------------------------------------------------------------------------------------|----------------------------------------------------------------------------------------------------|----------------------------------------------------------------------|---------------------------------|
| Furm 3-374-0                                                                                                    | 0-BK (XX-2021) UF                                                                                                    |                                                                                                    |                                                                                                    |                                                                                                    | 0.054                                                                                                    | P                                                                    | age 3 of 7                      |
| A in the second                                                                                                    | a halam aham anah a                                                                                                    | and the second second se | during the survey beauty                                                                                                    | interest the net of                                                                                                    | SSINW. *                                                                                                    | marked df h                                                          |                                 |
| or more.                                                                                                    | e below, show each in                                                                                                    | Contra you wo                                                                                                    | inted in your b                                                                                                    | dancess, are ner e                                                                                                    | armiga, and it you                                                                                                    | Wonced 40 fi                                                         | ours                            |
| Date Work                                                                                                    | ed Net Earnings                                                                                                    | Worked m                                                                                                    | ore than 45                                                                                                    | Date Worked                                                                                                    | Net Earnings                                                                                                    | Worked me                                                            | ore than 45                     |
| MINUTTT                                                                                                    | 1150                                                                                                    | Ves.                                                                                                    | No No                                                                                                    | MNVTTTT                                                                                                    | LISD                                                                                                    | Ves                                                                  | No No                           |
|                                                                                                    | usp                                                                                                    | O Yes                                                                                                    | O No                                                                                                    |                                                                                                    | 1150                                                                                                    | O Yes                                                                | O No                            |
|                                                                                                    | USD                                                                                                    | O Yes                                                                                                    | O No                                                                                                    |                                                                                                    | USD                                                                                                    | O Yes                                                                | O No                            |
|                                                                                                    | USD                                                                                                    | O Yes                                                                                                    | O No                                                                                                    |                                                                                                    | USD                                                                                                    | O Yes                                                                | O No                            |
|                                                                                                    | USD                                                                                                    | Yes                                                                                                    | O No                                                                                                    |                                                                                                    | USD                                                                                                    | Yes                                                                  | O No                            |
|                                                                                                    | USD                                                                                                    | O Yes                                                                                                    | O No                                                                                                    |                                                                                                    | USD                                                                                                    | O Yes                                                                | O No                            |
|                                                                                                    | USD                                                                                                    | O Yes                                                                                                    | O No                                                                                                    |                                                                                                    | USD                                                                                                    | O Yes                                                                | O No                            |
|                                                                                                    | USD                                                                                                    | <sup>O</sup> Yes                                                                                                    | O No                                                                                                    |                                                                                                    | USD                                                                                                    | <sup>O</sup> Yes                                                     | <sup>O</sup> No                 |
|                                                                                                    | USD                                                                                                    | O Yes                                                                                                    | O No                                                                                                    |                                                                                                    | USD                                                                                                    | Yes                                                                  | O No                            |
|                                                                                                    | USD                                                                                                    | <sup>O</sup> Yes                                                                                                    | O No                                                                                                    |                                                                                                    | USD                                                                                                    | <sup>O</sup> Yes                                                     | O No                            |
|                                                                                                    | USD                                                                                                    | Yes                                                                                                    | O No                                                                                                    |                                                                                                    | USD                                                                                                    | Yes                                                                  | O No                            |
|                                                                                                    | USD                                                                                                    | Yes                                                                                                    | No                                                                                                    |                                                                                                    |                                                                                                    |                                                                      |                                 |
| 5. Please att<br>the Identi                                                                                                    | If you ne<br>ach all of your self-emp<br>fication section.<br>ve ENCLOSED my Ta                                                                                                    | ed more room<br>ployment tax<br>ux Returns. 0                                                                                                    | n for your ans<br>returns (inclu<br>30 to Questi                                                                                           | wers, go to the R<br>iding Schedule C<br>on 6. <u>Click to</u>                                                                              | emarks section.<br>& SE or 1099) sin<br>A Click to A.                                                                                                    | ce the DATE                                                          | shown in                        |
| 5. Please att<br>the Identi<br>in I ha<br>i D<br>abc                                                                                                    | If you ne<br>ach all of your self-em<br>fication section.<br>we ENCLOSED my Ta<br>> NOT have Tax Retu<br>ut your total annual gr                                                                                                    | ed more room<br>ployment tax<br>ax Returns. O<br>rms. For any<br>oss and net s                                                                                                    | n for your ans<br>returns (inclu<br>30 to Questi<br>y years that y<br>self-employm                                                         | wers, go to the R<br>ding Schedule C<br>on 6. <u>Click to</u> ,<br>ou DO NOT have<br>ent income.                                            | emarks section.<br>& SE or 1099) sin<br>A Click to A.<br>tax returns, use th                                                                                                    | ce the DATE                                                          | shown in                        |
| 5. Please att<br>the identi<br>in the<br>i Di<br>above<br>Year (YYY)                                                                                                    | If you ne<br>ach all of your self-em<br>fication section.<br>we ENCLOSED my Ta<br>0 NOT have Tax Retu<br>ut your total annual gn<br>Y) Gross                                                                                                    | ed more room<br>ployment tax<br>ax Returns. O<br>rms. For any<br>oss and net s                                                                                                    | n for your ans<br>returns (inclu<br>30 to Questi<br>y years that y<br>welf-employm<br>Net                                                  | wers, go to the R<br>ding Schedule C<br>on 6. Click to<br>ou DO NOT have<br>ent income.<br>Year (YYYY)                                      | emarks section.<br>& SE or 1099) sin<br>A Click to A.<br>tax returns, use th<br>Gross                                                                                                | ce the DATE                                                          | shown in v to tell us           |
| 5. Please att<br>the Identi<br>I ha<br>I D<br>abc<br>Year (YYY)                                                                                                    | If you ne<br>ach all of your self-em<br>fication section.<br>we ENCLOSED my Ta<br>2 NOT have Tax Retu<br>ut your total annual gn<br>Y) Gross<br>\$ USC                                                                                                    | ad more room<br>ployment tax<br>ix Returns. O<br>rms. For any<br>oss and net s                                                                                                    | n for your ans<br>returns (inclu<br>30 to Questi<br>y years that y<br>self-employm<br>Net                                                  | wers, go to the R<br>ding Schedule C<br>on 6. Click to<br>ou DO NOT have<br>ent income.<br>Year (YYYY)                                      | emarks section.<br>& SE or 1099) sin<br>A Click to A.<br>tax returns, use th<br>Gross<br>\$ USD                                                                                      | ce the DATE                                                          | shown in<br>v to tell us<br>Net |
| 5. Please att<br>the Identi                                                                                                    | If you ne<br>ach all of your self-em<br>fication section.<br>we ENCLOSED my Ta<br>3 NOT have TAX Retu<br>ut your total annual gr<br>Y) Gross<br>\$ USO<br>\$ USO<br>\$ USO<br>\$ USO<br>\$ DEO<br>\$ DEO<br>\$ D | ed more room<br>ployment tax<br>ax Returns. O<br>rms. For any<br>oss and net s<br>\$ USD<br>\$ USD<br>d manageme<br>m in the Idee                                                                                                    | n for your ans<br>returns (inclu<br>30 to Questi<br>y years that y<br>self-employm<br>Net<br>)<br>)<br>ent responsit<br>ntification se     | wers, go to the R<br>ding Schedule C<br>on 6. Click to,<br>ou DO NOT have<br>ent income.<br>Year (YYYY)<br>bilities for this bu-<br>stion?  | emarks section.<br>& SE or 1099) sin<br>A Click to A.<br>tax returns, use th<br>Gross<br>\$ USD<br>\$ USD<br>siness (i.e., a partr                                                   | e chart below<br>\$ USD<br>\$ USD                                    | v to tell us<br>Net             |
| 5. Please att<br>the identi<br>That<br>I hat<br>I h | If you ne<br>ach all of your self-em<br>fication section.<br>We ENCLOSED my Ti<br>NOT have Tax Return<br>vy our total annual on<br>vy our total annual on<br>susce the Jose<br>besides yourself has<br>since the DATE show<br>3o to Question 7.<br>Complete the question<br>ry hours per monthe?<br>(                                                                                                    | ed more room<br>ployment tax<br>xx Returns. C<br>rms. For any<br>oss and net s<br>\$ USD<br>\$ USD<br>d manageme<br>m in the Iden<br>rs below.<br>n average) d                                                                                                    | n for your ans<br>returns (inclu<br>30 to Questii<br>years that y<br>uself-employm<br>Net<br>)<br>)<br>)<br>mt responsil<br>ntification se | wers, go to the R<br>ding Schedule C<br>on 6. Click to ,<br>u DO NOT have<br>ent income.<br>Year (YYYY)<br>bilities for this bu-<br>setion? | emarks section.<br>& SE or 1009) sin<br>& SE or 1009) sin<br>& Click to A.<br>tax returns, use th<br>Gross<br>\$ Uso<br>\$ Uso<br>\$ Uso<br>\$ Uso<br>siness (i.e., a partr<br>spend | e chart below<br>s uso<br>s uso<br>s uso<br>rer, employee<br>Hours p | v to tell us Net er month       |

Form \$\$A-820-BK (XX-2021) UF Page 5 of 7 SSN#:\*

SSN# \*

9. Do or did you spend any of your own money for items or services related to your physical and/or mental condition(s) that you needed in order to work and for which you did not get reimbursed by any other individual or party? (For example: medicines or co-pays, medical devices or procedures, Braile equipment, special telephone or equipment, service animal, attendant care, modifications to a car used for work, or other special transportation.) We may ask you for proof of payment. NO. Go to the next section.

\*

| YES. Tell us what you paid below. Do not show any expenses that have been<br>or will be paid by an insurance company, other organization, or other person. | Click to A | Click to A |
|----------------------------------------------------------------------------------------------------|------------|------------|
|----------------------------------------------------------------------------------------------------|------------|------------|

| Describe Item or Service           | Cost                                | Date Paid<br>(MM/YYYY-MM/YYYY) |
|------------------------------------|-------------------------------------|--------------------------------|
| Example: Money spent for medicines | \$100 per day, week, month, or year | 01/2009 - 02/2009              |
|                                    | 1 USD per                           |                                |
|                                    | \$ USD per                          |                                |
|                                    | \$ USD per                          |                                |
|                                    | \$ USD per                          | -                              |

#### Remarks

Use this section to add any information you did not have space for in other parts of the form. Please show the number of the question you are answering.

#### Example of Conditional Required Fields:

| 📕 Adobe Sign                                             |                                                                                                    |                                                                                                    |                                                                                                    |                                                                                  |                                                  |                                                               | 0                | Ŧ |
|----------------------------------------------------------|----------------------------------------------------------------------------------------------------|----------------------------------------------------------------------------------------------------|----------------------------------------------------------------------------------------------------|----------------------------------------------------------------------------------|--------------------------------------------------|---------------------------------------------------------------|------------------|---|
| Options ~ Wor                                            | k Activity Report                                                                                                    | - Self Employment                                                                                                    |                                                                                                    |                                                                                  |                                                  |                                                               | Next Required 25 |   |
|                                                          | Form SSA-820-BK (XX-20<br>Discontinue Prior Editions<br>Social Security Administra                                          | Work Activity Report                                                                                                    | t - Self-Employ                                                                                                    | ment                                                                             | OMB                                              | Page 2 of 7<br>No. 0960-0598                                  |                  |   |
|                                                          |                                                                                                    | Identifie                                                                                                    | cation                                                                                                    |                                                                                  |                                                  |                                                               |                  |   |
|                                                          | Name of Claimant or Ben                                                                                                    | eficiary                                                                                                    | *                                                                                                    |                                                                                  | 10                                               | Blind<br>Nat Blind                                            |                  |   |
|                                                          | Please use this form to de<br>(Insert alleged onset da)                                                                     | escribe your work activity since<br>te, date of entitlement, or last dete                                                                                                    | mination date, as appr                                                                                                    | opriate)                                                                         | Date<br>*                                        | Not blind                                                     |                  |   |
|                                                          | Information                                                                                                    | - To Be Completed By Perso                                                                                                    | on Applying For Or                                                                                                    | Receivi                                                                          | ing Bene                                         | fits                                                          |                  |   |
| Yes, I have had since the date si identification se Next | elf-employment income<br>nown above in the<br>ction.<br>YES. Go to Qu<br>2. If you did not work, b<br>If the income reporte | provide the second second seco | ks section at the end of<br>shown above in the Id<br>or you, go to Question 2<br>ion entitled Income Repo<br>please provide addition<br>in in the Remarks secti | the form.<br>entification<br>. For a list<br>orted for<br>al inform<br>on of the | on section<br>st of the ind<br>You.<br>ation abo | (check one)<br>come that was<br>ut the income.<br>hen you are |                  |   |
|                                                          | finished go to the Sig                                                                                                    | nature section to complete the fo                                                                                                    | Payment or estimate                                                                                                    | of value                                                                         | Date                                             | Worked                                                        |                  |   |
|                                                          | Example: Income<br>after business<br>stopped                                                                                | ABC Company<br>123 Any Street<br>Your Town, MD 54321                                                                                                    | \$100 per day, week, r<br>year                                                                                                    | nonth, or                                                                        | 01/2000 - 02/2000                                |                                                               |                  |   |
|                                                          |                                                                                                    |                                                                                                    | s USD per                                                                                                    |                                                                                  |                                                  | -                                                             |                  |   |
|                                                          |                                                                                                    |                                                                                                    | s USD per                                                                                                    |                                                                                  |                                                  | ÷                                                             |                  |   |
|                                                          | 3. Please tell us about you<br>Type of Self-Employment                                                                      | or Name of Business Area                                                                                                    | he Identification section<br>a Code and Telephone Nu                                                                                                    | n.<br>mber Ar                                                                    | rea Code ar                                      | nd Fax Number                                                 |                  |   |
|                                                          | Mailing address                                                                                                    |                                                                                                    | City                                                                                                    |                                                                                  | State                                            | ZIP                                                           |                  |   |
|                                                          | *                                                                                                    |                                                                                                    | *                                                                                                    |                                                                                  | *                                                | *                                                             |                  |   |
|                                                          | What is the primary produ                                                                                                   | ict or service?                                                                                                    |                                                                                                    |                                                                                  |                                                  |                                                               |                  |   |
|                                                          | Date Work Started (MM/D                                                                                                    | D/YYYY) Date Work Ended (if ender                                                                                                    | d) (MM/DD/YYYY) s<br>Wa                                                                                                    | till /                                                                           | Average Ni<br>Worked per                         | umber of Hours<br>r Month                                     |                  |   |
|                                                          | Sole Owner Corporation                                                                                                    | ement? (Check one)<br>Limited Liability Company (LLC)<br>Partnership<br>Farm Tenant                                                                                                    | *O Independent Co<br>*O Other (Please e                                                                                                    | ntractor<br>xplain)                                                              |                                                  |                                                               |                  |   |
| Saved                                                    | 1                                                                                                    | × ↓ _2 /7                                                                                                    | ⊖ ⊕ <b>∓</b>                                                                                                    | ľ.                                                                               |                                                  |                                                               | 2                | × |

The SSA820's questions are based on conditional values. The example displayed above shows that by selecting "YES" to question 1, question 2 is not available to enter information in, and the user can move onto question 3.

#### Signature:

| 🔎 Adobe Sign |                                                                                                    |                                                                                             |                                                                                                    |                                                                                                    |                                                  | 0                |
|--------------|----------------------------------------------------------------------------------------------------|---------------------------------------------------------------------------------------------|----------------------------------------------------------------------------------------------------|----------------------------------------------------------------------------------------------------|--------------------------------------------------|------------------|
| Options 🛩    | ш<br>Туре                                                                                                    | Draw M                                                                                      | obile                                                                                                    |                                                                                                    |                                                  | Next Required 25 |
| Sign         |                                                                                                    |                                                                                             |                                                                                                    |                                                                                                    |                                                  |                  |
|              |                                                                                                    |                                                                                             |                                                                                                    | Close                                                                                                    | Apply                                            |                  |
|              | I authorize any employer, agency, or other organizati<br>agency that may determine or review my entitiement<br>mental condition(s) or my work.<br>I declare under penalty of perjury that I have exan<br>accompanying statements or forms, and it is true<br>anyone who knowingly gives a false or misleadin | Signatu<br>on to disclose<br>to disability b<br>nined all the<br>and correct<br>g statement | FC<br>to the Social Sec<br>enefits, any inform<br>information on th<br>to the best of my<br>about a material | ountly Administration or the<br>nation about my physica<br>his form, and on any<br>y knowledge. Lunderst<br>fact in this information | ne State<br>I and/or<br>and that<br>1, or causes |                  |
| Next         | Signature of Claimant. Beneficiary or Representative<br>*Click here to sign                                                                                                    | v sent to                                                                                   | Date<br>*                                                                                                    | Area Code and Teleol                                                                                                    | hone Number                                      |                  |
|              | Mailing address<br>*                                                                                                    |                                                                                             | Citv<br>*                                                                                                    | State                                                                                                    | ZIP<br>*                                         |                  |
|              | If this statement is signed with a mark (e.g. X), two wi<br>must sign below, giving their full addresses and telep<br>1. Signature of Witness                                                                                                    | itnesses to th<br>hone number                                                               | e signing who kno<br>rs.<br>Date                                                                             | w the person making th<br>Area Code and Telepi                                                                                       | e statement                                      |                  |
|              | Mailing address                                                                                                    |                                                                                             | City                                                                                                    | State                                                                                                    | ZIP                                              |                  |
|              | 2. Signature of Witness                                                                                                    | 1                                                                                           | Date                                                                                                    | Area Code and Telepl                                                                                                    | hone Number                                      |                  |
|              | Mailing address                                                                                                    |                                                                                             | City                                                                                                    | State                                                                                                    | ZIP                                              |                  |
|              |                                                                                                    |                                                                                             |                                                                                                    |                                                                                                    | -                                                |                  |
| Saved        | ↑ ↓ _6 /                                                                                                    | 7   (                                                                                       | € €                                                                                                    | Ŧ                                                                                                    |                                                  | ×                |

By clicking in the Signature field the user can type their name to sign the document.

| Signature of Claimant. Beneficiary                                             | or Representative<br>Self                        | v ¥                  | Date<br>06/10/2021 | Area Code an<br>1234567 | d Telephone Number<br>890 |
|--------------------------------------------------------------------------------|--------------------------------------------------|----------------------|--------------------|-------------------------|---------------------------|
| Mailing address<br>123 ABC Lane                                                |                                                  |                      | Citv<br>Test       | State                   | 21P<br>0 12345            |
| If this statement is signed with a ma<br>must sign below, giving their full ad | ark (e.g. X), two witnes<br>dresses and telephon | sses to t<br>e numbe | he signing who kno | w the person m          | aking the statement       |
| 1. Signature of Witness                                                        |                                                  |                      | Date               | Area Code an            | d Telephone Number        |
| Mailing address                                                                |                                                  |                      | City               | State                   | ZIP                       |
| 2. Signature of Witness                                                        |                                                  |                      | Date               | Area Code an            | d Telephone Number        |
| Mailing address                                                                |                                                  |                      | City               | State                   | ZIP                       |
|                                                                                |                                                  |                      |                    |                         |                           |

Signature now appears on the form with the date it was signed appearing below signature. If all required fields are filled out, user can "Click to Sign".

## SSA820 Adobe Form Completion Page:

| 📕 Adob | e Sign                                                                                        | • ① |
|--------|-----------------------------------------------------------------------------------------------|-----|
|        | Vou're all set                                                                                |     |
|        | You finished signing "Work Activity Report - Self Employment".                                |     |
|        | All parties will be notified via email. You can also download a copy of what you just signed. |     |

#### Final Email:

| Social Security Administration                                                                                                    | <adobesign@adobesign.com></adobesign@adobesign.com>                                                                                                    |
|----------------------------------------------------------------------------------------------------|----------------------------------------------------------------------------------------------------|
| [EXTERNAL] Work Activity Report - Self En                                                                                                    | nployment has been Signed and Filed                                                                                                    |
| Claimant Email                                                                                                    |                                                                                                    |
| ention Policy Dalate _7_Vear_Default (7 years)                                                                                                    | Expines 6/6/2028                                                                                                    |
| n proze ale prozento internovi vila mesage to opprojeci circi nele                                                                                            |                                                                                                    |
| Social Security                                                                                                    |                                                                                                    |
|                                                                                                    |                                                                                                    |
|                                                                                                    |                                                                                                    |
|                                                                                                    | Marken lange tester                                                                                                    |
| Work                                                                                                    | Activity Report – Self Employment                                                                                                    |
| The document is complete.                                                                                                    |                                                                                                    |
| For security purposes, we strongly recommend you<br>others may misuse your personal information. If you<br>Social Security at 1-800-772-1213 (TTY 1-800-325-0 | DO NOT share this email with others. If you DO share this email, you accept the risk that<br>I have any questions about this email or feel that you received this in error, please contact<br>0778) between 8 a.m. – 7 p.m., Monday through Friday. |
| Help us improve.                                                                                                    |                                                                                                    |
| Adobe Sign                                                                                                    |                                                                                                    |
| By proceeding, you agree that this agreement may be signed using elec                                                                                         | ctronic or handwritten signatures.                                                                                                    |
| To ensure that you continue receiving our emails, please add adobesig                                                                                         | an@adobesign.com to your address book or safe list.                                                                                                    |
| © 2020 Adobe All rights reserved                                                                                                    |                                                                                                    |